# Merkblatt

# SSL-Zertifikat

Damit der Datenverkehr über das Internet, welcher mit SSL verschlüsselt ist (https), durchgescannt werden kann, muss das entsprechende Zertifikat installiert werden. Dafür muss das Root-Zertifikat von «Sluz-CA» installiert werden.

Das Zertifikat kann unter folgendem Link heruntergeladen werden: <u>https://www.lu.ch/verwaltung/BKD/bkd\_dienststellen/bkd\_departements\_sekretariat/bkd\_infor-</u> <u>matik/zertifikat\_byod</u>

## Inhalt

N

| 1. | Zertifikats-Import iOS     | 2  |
|----|----------------------------|----|
| 2. | Zertifikats-Import Andorid | .5 |
|    | I                          |    |

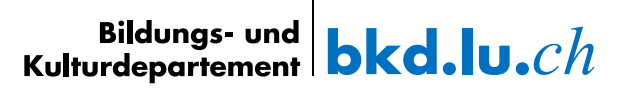

### 1. Zertifikats-Import iOS

 Zertifikat «sluz\_root\_ca.cer» per Mail an ihr iPhone senden und das Zertifikat im Mail per Klick öffnen. Information «Profil geladen» mit «Schliessen» bestätigen.

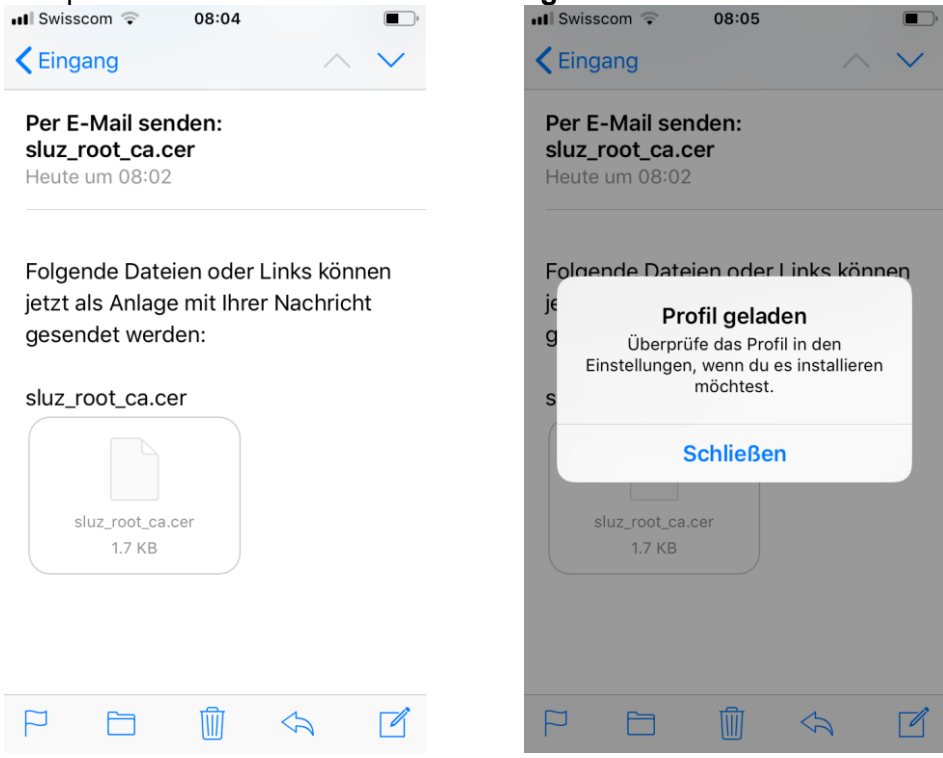

2. **«Einstellungen»** öffnen und **«Profil geladen**» auswählen. III Swisscom ♀ 08:05 ●

| Einstellungen  |   |
|----------------|---|
| he herear      |   |
|                |   |
| Profil geladen | > |
|                |   |

3. Das Profil «**Sluz-CA**» wird angezeigt. Auf «**Installieren**» klicken und iPhone Code eingeben.

| III Swisscom 🜩 08:05                                          | •  | 📲 Swisscom 🤤 | 08:05           |                          |
|---------------------------------------------------------------|----|--------------|-----------------|--------------------------|
| Abbrechen Profil Installier                                   | en | C            | ode eingeber    | Abbrechen                |
|                                                               |    |              |                 |                          |
| Sluz-CA                                                       |    | c            | Code eingebe    | n                        |
| Signiert von Sluz-CA<br>Nicht überprüft<br>Enthält Zertifikat |    | 0 0          | 0 0             | 0 0                      |
| Mehr Details                                                  | >  |              |                 |                          |
| Geladenes Profil entfernen                                    |    | 1            | <u>2</u><br>Авс | 3<br>Def                 |
|                                                               |    | 4<br>6ні     | 5<br>JKL        | 6<br><sup>мно</sup>      |
|                                                               |    | 7<br>pqrs    | 8<br>TUV        | 9<br>wxyz                |
|                                                               |    |              | 0               | $\langle \times \rangle$ |

4. Auf «Installieren» klicken und erneut «Installieren» bestätigen.

| Swisscom 🖘 08:06                                                                                                    | · ·              | 📲 Swisscom 🛜                                                                                                    | 08:06                                                                                                    |                                                                     |
|----------------------------------------------------------------------------------------------------|------------------|----------------------------------------------------------------------------------------------------|----------------------------------------------------------------------------------------------------|---------------------------------------------------------------------|
| Abbrechen Achtung Install                                                                                                    | ieren            | Abbrechen                                                                                                    | Achtung                                                                                                    | Installier                                                          |
| NICHT VERWALTETES ROOT-ZERTIFIKAT                                                                                                    |                  | NICHT VERWALT                                                                                                    | ETES ROOT-Z                                                                                                    | ERTIFIKAT                                                           |
| Durch die Installation wird das<br>Zertifikat "Sluz-CA" zur Liste der<br>vertrauenswürdigen Zertifikate au<br>deinem iPhone hinzugefügt. Web<br>werden diesem Zertifikat erst<br>vertrauen, wenn es in den<br>Zertifikatsvertrauenseinstellunger<br>aktiviert wurde. | uf<br>sites<br>n | Durch die Inst<br>Zertifikat "Slu<br>vertrauenswü<br>deinem iPhone<br>werden dieser<br>vertrauen, we<br>Zertifikatsvert<br>aktiviert wurd | allation wirc<br>z-CA" zur Li<br>rdigen Zerti<br>e hinzugefü<br>m Zertifikat<br>nn es in den<br>trauenseinst<br>e. | d das<br>iste der<br>fikate auf<br>gt. Website<br>erst<br>tellungen |
| NICHT ÜBERPRÜFTES PROFIL                                                                                                    |                  | NICHT ÜBERPRÜ                                                                                                    | JFTES PROFIL                                                                                                    |                                                                     |
| Die Authentizität von "Sluz-CA" kan nicht überprüft werden.                                                                                                    | ann              | Die Authentizi<br>nicht überprüt                                                                                                    | tät von "Slu<br>ft werden.                                                                                         | ız-CA" kanı                                                         |
|                                                                                                    |                  |                                                                                                    | Installieren                                                                                                    | 1                                                                   |
|                                                                                                    |                  |                                                                                                    | Abbrecher                                                                                                    | ı                                                                   |

4

5. Zertifikat ist erfolgreich installiert.

| Swisscom 🗢 08:06                    | ,         |
|-------------------------------------|-----------|
| Profil installier                   | rt Fertig |
| Sluz-CA                             |           |
| Signiert von Sluz-CA<br>Überprüft 🗸 |           |
| Enthält Zertifikat                  |           |
| Mehr Details                        | >         |

6. Zertifikat aktivieren:

«Einstellungen» öffnen und «Allgemein» -> «Info» -> «Zertifikatsvertrauenseinstellungen» -> «Sluz-CA» wählen. Unter «Volles Vertrauen für Root-Zertifikate aktivieren» das «Sluz-CA» Zertifikat aktivieren.

| III Swisscom 후 08:06  | • | III Swisscom 🗢 08:08                        |
|-----------------------|---|---------------------------------------------|
| Allgemein Profile     |   | Zertifikatsvertrauenseinstellungen          |
| KONFIGURATIONSPROFILE |   | Version 2018121000                          |
| I-485-P-V9P3 P035     | > |                                             |
|                       |   | ZERTIFIKATE AKTIVIEREN                      |
| Sluz-CA               | > | Sluz-CA                                     |
|                       |   | Weitere Infos über verifizierte Zertifikate |

7. Die Meldung «**Root-Zertifikat**» mit «**Weiter**» bestätigen. Das Zertifikat ist aktiviert.

**Hinweis**: Das Zertifikat ermöglicht die SSL Inspection nur in den Luzerner Schulnetzwerken der Swisscom. In anderen Netzen ist die SSL Inspection mit diesem Zertifikat nicht möglich.

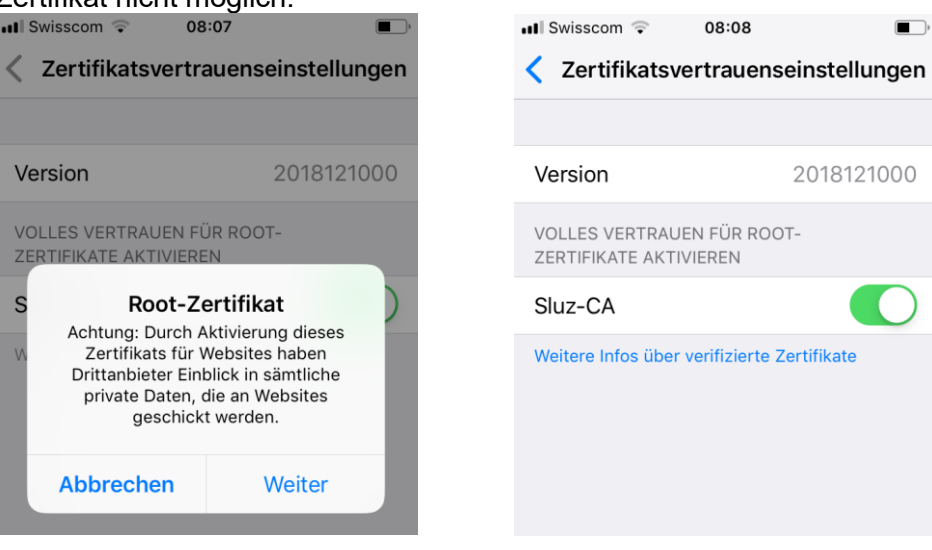

#### 2. Zertifikats-Import Andorid

1. Zertifikat «**sluz\_root\_ca.cer**» per Mail an ihr Android Smartephone senden und das Zertifikat auf den internen Speicher des Smartephones speichern.

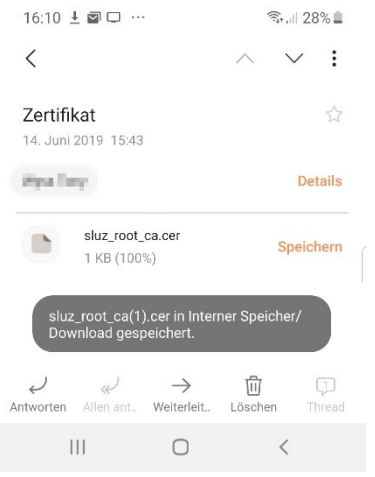

2. «Einstellungen» und «Biometrische Daten und Sicherheit» wählen.

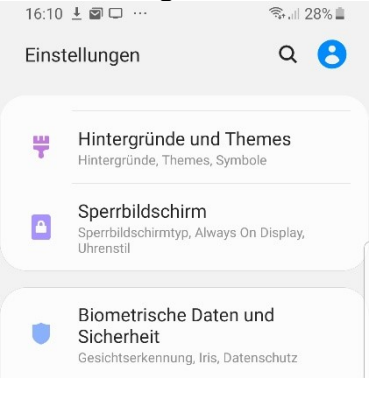

3. «Von USB-Speicher installieren» wählen.

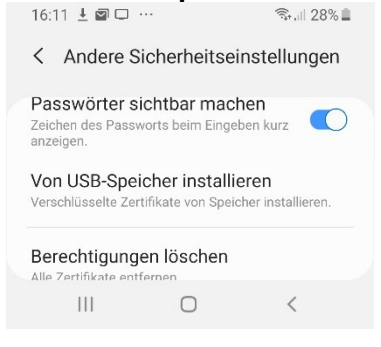

4. Zertifikat «sluz-root\_ca.cer» auswählen.

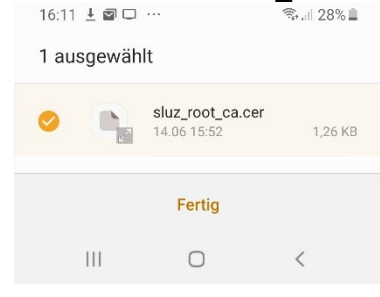

5. Zertifikatsname erfassen und «Verwendet für WLAN» wählen.

| Zertifikatsname                                        |                            |                                         |                                 |                 |                   |                     |                           |                            |                  |                      |
|--------------------------------------------------------|----------------------------|-----------------------------------------|---------------------------------|-----------------|-------------------|---------------------|---------------------------|----------------------------|------------------|----------------------|
| Zertifikatsname<br>Zertifikatsname<br>sluz root ca.cer |                            |                                         |                                 |                 |                   |                     |                           |                            |                  |                      |
| Verwendet für<br>WLAN                                  |                            |                                         |                                 |                 |                   |                     |                           |                            |                  |                      |
| Pa<br>Eir                                              | aket e<br>n CA-3           | nthäli<br>Zertifi                       | t:<br>kat                       |                 |                   |                     |                           |                            |                  |                      |
| Abbrechen OF                                           |                            |                                         |                                 |                 |                   |                     |                           | ок                         |                  |                      |
| 0.                                                     | noid                       | ant                                     | 115                             |                 |                   |                     | _                         | _                          |                  | $\sim$               |
| Sı<br>(:)                                              | sl                         | hertv<br>uz_ro                          | /D<br>pot_c                     | ca.ce           | er                | Sluz                | _root                     | t_ca.(                     | cer              |                      |
| Si<br>(2)<br>1                                         | sl<br>2                    | hertv<br>uz_ro<br>3                     | vo<br>pot_c<br>4                | ca.ce           | er<br>5           | Sluz <u>,</u><br>6  | _root<br>7                | t_ca.(<br>8                | cer<br>9         |                      |
| Si<br>(2)<br>1<br>q                                    | sl<br>2<br>w               | hertv<br>uz_ro<br>3<br>e                | r                               | ca.ce<br>5<br>t | er<br>5 d         | Sluz<br>6<br>U      | _root<br>7<br>i           | t_ca.¢<br>8<br>0           | p<br>p           | <br>0<br>ü           |
| Si<br>(J)<br>1<br>q<br>a                               | eicl<br>sl<br>2<br>W<br>s  | uz_ro<br>3<br>e<br>d                    | oot_c<br>4<br>r<br>f            | ca.ce<br>t      | er<br>5<br>z<br>h | Sluz<br>6<br>U<br>j | _root<br>7<br>i<br>k      | t_ca.d<br>8<br>0<br>1      | 9<br>9<br>0<br>ö | <br>0<br>ü<br>ä      |
| Si<br>(⊌)<br>1<br>q<br>a                               | veicl<br>sl<br>2<br>W<br>S | hertv<br>uz_ro<br>3<br>e<br>d<br>y      | vp<br>pot_c<br>4<br>r<br>f<br>x | t<br>c          | er<br>Z<br>h<br>V | Sluz<br>6<br>j<br>b | _root<br>7<br>i<br>k<br>n | t_ca.0<br>8<br>0<br>1<br>m | p<br>Ö           | <br>0<br>ü<br>ä      |
| si<br>(€)<br>1<br>q<br>a<br>!#                         | sl<br>2<br>w<br>s          | hertv<br>uz_rc<br>3<br>e<br>d<br>y<br>, | r<br>f<br>x                     | t<br>c          | er<br>Z<br>h<br>V | Sluz<br>6<br>j<br>b | _root<br>7<br>i<br>k      | 8<br>0<br>1<br>m           | p<br>Ö           | <br>О<br>ü<br>а<br>≈ |

 Sie können nun nachschauen unter Sicherheitszertifikate, ob ihr Zertifikat installiert worden ist indem sie zur Benutzersicht wechseln

| 10.10 -  |                 | 10/01 20/0 E |
|----------|-----------------|--------------|
| < Sicher | heitszertifikat | e anzeigen   |
| Sluz-CA  |                 |              |
| SYST     | EM              | BENUTZER     |
| 111      | Ο               | <            |

18.06.2019

| KANTON |  |
|--------|--|
| LUZERN |  |

#### **Bildungs- und Kulturdepartement** Bahnhofstrasse 18 6002 Luzern

Tel. 041 228 52 03 bildung@lu.ch www.bkd.lu.ch